# Komunikacja paneli Astraada HMI ze sterownikami Siemens S7-1200

### WSTĘP

Panele operatorskie Astraada HMI Panel mają możliwość wymiany danych procesowych ze sterownikami Siemens S7 w sieci Ethernet. Pozwala na to odpowiedni driver komunikacyjny wbudowany w oprogramowanie narzędziowe Astraada HMI CFG. W celu uruchomienia komunikacji konieczna jest odpowiednia konfiguracja drivera po stronie panelu i sterownika.

W instrukcji opisano zagadnienia związane z:

- Konfiguracją panelu Astraada HMI i sterownika Siemens S7-1200
- Adresowaniem zmiennych
- Importem własnych typów danych
- Importem zmiennych zorganizowanych w Data Blockach

Uwaga – akapity poświęcone importowaniu zmiennych w Data Blockach dotyczą tylko wersji oprogramowania Astraada HMI CFG 4.0.x.x, obsłudze importu zmiennych w starszych wersjach oprogramowania poświęcona jest osobna instrukcja dostępna w <u>zakładce Wsparcie na stronie</u> internetowej firmy Astor.

#### **KONFIGURACJA STEROWNIKA**

Po podstawowej konfiguracji sterownika w oprogramowaniu TIA Portal należy przejść do zakładki Properties w kontekście określonego urządzenia, a następnie w zakładce Protection zaznaczyć opcję Permit access with PUT/GET communication...

| Astraada_HMI > PLC_1 [CPU 1212C AC/DC/Rly]     |              |               |             |                     |                |              |           | ₽∎×       |
|------------------------------------------------|--------------|---------------|-------------|---------------------|----------------|--------------|-----------|-----------|
|                                                |              |               | 2           | Topology view       | 🔒 Netwo        | rk view      | Devic     | e view    |
| 🕌 PLC_1 💌 🖽 🔣 🔍 ±                              |              |               | Devic       | ce overview         |                |              |           |           |
|                                                |              | ^             | - <b>*</b>  | Module              |                | Slot         | I address | Q address |
|                                                |              |               |             |                     |                | 103          |           |           |
|                                                |              |               |             |                     |                | 102          |           |           |
| C)                                             |              |               |             |                     |                | 101          |           |           |
| w v                                            |              |               |             | PLC_1               |                | 1            |           |           |
|                                                |              |               |             | DI 8/DQ 6_          | 1              | 11           | 0         | 0         |
| 103 102 101 1                                  | 2 3          |               |             | AI 2_1              |                | 12           | 6467      |           |
| Rack 0                                         |              |               |             |                     |                | 13           |           |           |
| SIEMENS SHERE SHERE                            |              |               |             | HSC_1               |                | 116          | 100010    |           |
|                                                |              |               |             | HSC_2               |                | 1 17         | 100410    |           |
|                                                |              |               |             | HSC_3               |                | 118          | 100810    |           |
| 1 4 3 ceu auto<br>Acecesy                      |              |               | 4           | HSC_4               |                | 119          | 101210    |           |
|                                                |              |               |             | HSC_5               |                | 1 20         | 101610    |           |
|                                                |              |               | •           | HSC_6               |                | 1 21         | 102010    |           |
|                                                |              |               |             | Pulse_1             |                | 1 32         |           | 10001     |
|                                                |              |               |             | Pulse_2             |                | 1 33         |           | 10021     |
|                                                |              |               |             | Pulse_3             |                | 1 34         |           | 10041     |
|                                                |              |               |             | Pulse_4             |                | 1 35         |           | 10061     |
|                                                |              |               |             | ► PROFINET II       | nterface_1     | 1 X1         |           |           |
|                                                |              |               |             |                     |                | 2            |           |           |
|                                                |              |               |             |                     |                | 3            |           |           |
|                                                |              |               | _           |                     |                |              |           |           |
|                                                |              |               | _           |                     |                |              |           |           |
|                                                |              |               | _           |                     |                |              |           |           |
|                                                |              |               | _           |                     |                |              |           |           |
|                                                | _            | ~             | _           |                     |                |              |           |           |
| × III > 100%                                   | ▼ <u></u> Ÿ. | . 1           | <           |                     |                | Y.           |           | >         |
| PLC_1 [CPU 1212C AC/DC/Rly]                    |              |               |             | Roperties           | 1 Info         | 🖁 Diagi      | nostics   |           |
| General IO tags System constants Texts         |              |               |             |                     |                |              |           |           |
| Pulse generators (PTO/PWM)                     |              |               |             |                     |                |              |           | ^         |
| Startup                                        |              |               |             |                     |                |              |           |           |
| Cycle                                          |              |               |             |                     |                |              |           |           |
| Communication load                             |              |               |             |                     |                |              |           |           |
| System and clock memory                        |              |               |             |                     |                |              |           |           |
| Webserver                                      |              |               |             |                     |                |              |           | _         |
| User interface languages Connection mechanisms |              |               |             |                     |                |              |           |           |
| Time of day ≣ ►                                |              | an a fals man |             |                     |                |              | ~ ``      |           |
| Protection                                     | rermit acce  | ss with PU    | I/GE I COMI | munication from rem | ote partner (P | LC, HIMI, OF | · (,)     |           |
| Configuration control                          |              |               |             |                     |                |              |           | Ξ         |
| Connection resources                           |              |               |             |                     |                |              |           |           |
| Overview of addresses 🗸                        |              |               |             |                     |                |              |           |           |
| < III >                                        |              |               |             |                     |                |              |           | ~         |

Po wykonaniu tych czynności, skompilowaniu programu i pobraniu aplikacji do sterownika możliwa będzie komunikacja ze sterownikiem z panelu Astraada HMI.

### KONFIGURACJA LINKU W PANELU OPERATORSKIM

W trakcie tworzenia nowego projektu na panel operatorski w oprogramowaniu Astraada HMI CFG należy skonfigurować link komunikacyjny odpowiedni dla urządzenia S7-1200 w sposób przedstawiony poniżej. Jeśli nie zrobiono tego na etapie tworzenia projektu można dodać nowy link klikając PPM na obiekcie Links w Project Managerze i wybierając Add Link...

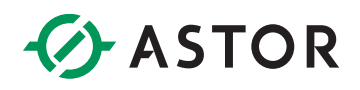

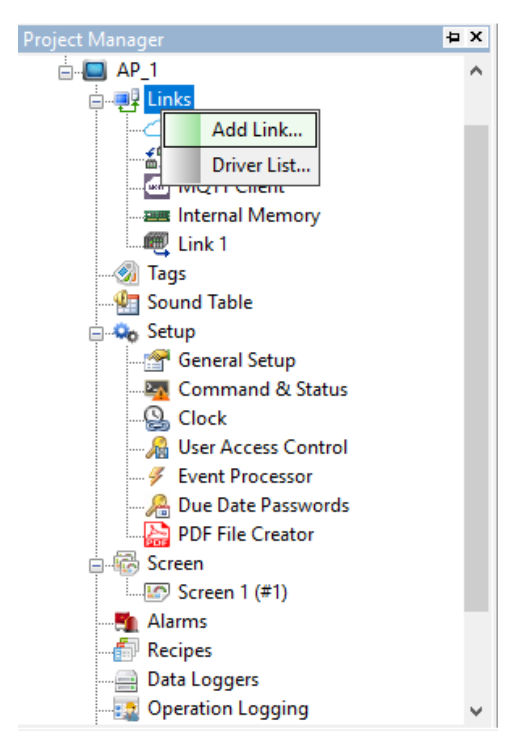

W zakładce General należy wybrać link Ethernet, Device/Server Siemens AG -> SIMATIC S7-1200

| Link Properties   |                               |             |                                                                                                    |    |        | ×     |
|-------------------|-------------------------------|-------------|----------------------------------------------------------------------------------------------------|----|--------|-------|
| General Paramet   | ter                           |             |                                                                                                    |    |        |       |
| Link Number:      | 1                             |             |                                                                                                    |    |        |       |
| Link Name:        | Link 1                        |             |                                                                                                    |    |        |       |
| Link Type:        | Direct Link (Ethernet)        |             |                                                                                                    |    | $\sim$ |       |
| Device/Server:    | Siemens AG                    | ~           | SIMATIC S7-1200 (Ethernet)                                                                                                    |    | $\sim$ |       |
|                   |                               |             | LOGO (Ethernet)<br>SIMATIC S7 (Ethernet)                                                                                                    |    |        |       |
|                   |                               |             | SIMATIC S7-1200 (Ethernet)<br>SIMATIC S7-200 (Ethernet)<br>SIMATIC S7-200 SMART (Ethernet)<br>SIMATIC S7-300 (Ethernet)<br>Simatic S7-300 Ethernet Module (CP343) |    |        |       |
| Record comm       | unication status in operation | log         |                                                                                                    |    |        |       |
| The duration of s | showing a communication err   | or message: | 5 v second(s)                                                                                                    |    |        |       |
|                   |                               |             |                                                                                                    |    |        |       |
|                   |                               |             |                                                                                                    |    |        |       |
|                   |                               |             |                                                                                                    |    |        |       |
|                   |                               |             |                                                                                                    | ОК | Anuluj | Pomoc |

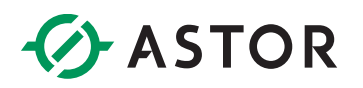

W zakładce Parameter należy wpisać adres IP sterownika i ustawić niezerowy Timeout Time.

| Link Properties                                                                                                    | $\times$ |
|----------------------------------------------------------------------------------------------------|----------|
| General Parameter                                                                                                    |          |
| IP Address: 192.168.1.51 Use Default Port Port: 102 Use Default Rack and Slot Numbers Connection type: OP Rack Number: 0 Slot Number: 1                                                                                                    |          |
| Sidt Number:                                                                                                    |          |
| Timeout Time:       5       (x 0.1 Sec.)         Command Delay:       3       (x 1 ms)         Retry Count:       0       •         Try reconnecting immediately after communication break (Not recommended; the normal way will wait 3~60 seconds before reconnecting) |          |
| OK Anuluj Pom                                                                                                    | ос       |

Po zatwierdzeniu ustawień link zostanie skonfigurowany.

#### **ADRESOWANIE ZMIENNYCH**

Po podstawowej konfiguracji urządzeń przestawionej powyżej można już odczytywać i zapisywać zmienne w pamięci wewnętrznej sterownika. Dla przykładu utworzono w oprogramowaniu Astraada HMI CFG obiekt Numeric Entry, Bit Button i Bit Lamp. Obiekt Numeric Entry zaadresowano wpisując adres zmiennej QW0 i typ danych 16-Bit Unsigned Integer.

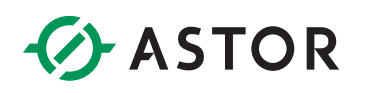

|                                 |                  |               | Address Input Keypad ?         | × |
|---------------------------------|------------------|---------------|--------------------------------|---|
| umeric Entry<br>General Advance | ed Visibility    | Gradient      | Link: Link 1                   | ~ |
| ID: NE0000                      | Note:            |               | Type: Bit Of Word OBit Of Word |   |
|                                 |                  | Transparent   | 513 V: QW V                    | _ |
|                                 |                  | Shape         | C A 1 2 3 CLR                  | ł |
|                                 |                  | Border Color: | D B 4 5 6 BS                   |   |
| NO_BE                           | DR               | BG Color:     | E : 7 8 9 ESC                  | : |
| Data Type:                      | 16-Bit Unsig     | ned Integer   |                                | ٦ |
| Display Type:                   | 16-Bit Unsig     | ned Decimal   |                                |   |
| Write Address:                  | QW0              |               |                                |   |
| Monitor addre                   | ess identical to | write address | Macro                          |   |

Do obiektu Bit Button w analogiczny sposób przypisano adres Q0.0, a do obiektu Bit Lamp adres I0.0.

|   | )efa | ult tag table |                   |          |             |   |        |          |              |               |         |
|---|------|---------------|-------------------|----------|-------------|---|--------|----------|--------------|---------------|---------|
|   |      | Name          | Da                | ata type | Address     |   | Retain | Visibl   | Acces        | Monitor value | Comment |
| 1 | -00  | 0wp           | Int               | t        | %QW0        |   |        | <b>~</b> | $\checkmark$ | 281           |         |
| 2 | -00  | iO            | Bo                | ool      | %10.0       |   |        | <b></b>  | <b></b>      | FALSE         |         |
| 3 | -00  | qО            | Bo                | ool 🔳    | %Q0.0       | • |        |          | <b></b>      | TRUE          |         |
|   |      |               | Q0.0<br>ON<br>QW0 | 81       | IO.0<br>Off |   |        |          |              |               |         |

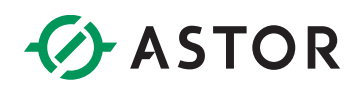

### ADRESOWANIE ZMIENNYCH W DATA BLOCKACH

W programie w TIA Portal utworzono dla przykładu nowy Data Block DB1 o nazwie Data\_block\_1.

Aby możliwy był odczyt i zapis zmiennych wewnątrz Data Blocków z poziomu panelu operatorskiego podczas tworzenia nowego bloku należy odznaczyć opcję Symbolic access only,

| Add new block       |                     |                                                           |                  | ×      |
|---------------------|---------------------|-----------------------------------------------------------|------------------|--------|
| Namo                |                     |                                                           |                  |        |
| Data block 1        |                     |                                                           |                  |        |
| Data_DIOCK_1        |                     |                                                           |                  |        |
|                     | Туре:               | 🧧 Global DB                                               | •                |        |
|                     | Language:           | DB 💌                                                      |                  |        |
| Organization        | Number:             | 1                                                         |                  |        |
| (OB)                |                     | 🔵 Manual                                                  |                  |        |
|                     |                     | Automatic                                                 |                  |        |
|                     |                     | Symbolic access only                                      |                  |        |
| Function            | Description:        |                                                           |                  |        |
| block<br>(FB)       | Data blocks (DBs)   | are data areas in the program that cor<br>ollowing types: | itain user data. |        |
|                     | - A global data blo | ck                                                        |                  |        |
| -                   | - An instance data  | DIOCK                                                     |                  |        |
| _                   |                     |                                                           |                  |        |
| Function            |                     |                                                           |                  |        |
|                     |                     |                                                           |                  |        |
|                     |                     |                                                           |                  |        |
|                     |                     |                                                           |                  |        |
| Data block          |                     |                                                           |                  |        |
| (DB)                | more                |                                                           |                  |        |
| Further information | ation               |                                                           |                  |        |
| ✓ Add new and oper  | n                   |                                                           | ОК               | Cancel |

bądź w zależności od wersji oprogramowania wejść w ustawienia Data Blocku i w zakładce Attributes odznaczyć opcję Optimized block access.

| Devices                |                    |                                          |
|------------------------|--------------------|------------------------------------------|
|                        | Data_block_1 [DB1] |                                          |
|                        | General            |                                          |
| 🔻 📄 Astraada_HMI       | General            |                                          |
| 💣 Add new device       | Information        | Attributes                               |
| 📩 Devices & networks   | Time stamps        |                                          |
| 🔻 🚹 PLC_1 [CPU 1212C A | Compilation        | Only store in load memory                |
| 时 Device configurat    | Protection         | Data block write-protected in the device |
| 😵 Online & diagnos     | Attributes         |                                          |
| 🔻 🔂 Program blocks     | Download with      | Optimized block access                   |
| 💣 Add new blocl        |                    |                                          |
| 💶 Main [OB1]           |                    |                                          |
| j Data_block_1         |                    |                                          |
| 🕨 🙀 Technology objec   |                    |                                          |
| 🕨 🔚 External source fi |                    |                                          |
| 🔻 浸 PLC tags           |                    |                                          |
| lags 🖏 🖏 🖏             |                    |                                          |
| 📩 Add new tea t        |                    |                                          |

Dzięki temu po kompilacji zmiennym wewnątrz Data Blocków nadane zostaną odpowiednie offsety co później umożliwi ich adresowanie.

| As           | Astraada_HMI → PLC_1 [CPU 1212C AC/DC/Rly] → Program blocks → Data_block_1 [DB1] |     |         |               |                   |        |             |               |        |              |              |          |          |  |  |
|--------------|----------------------------------------------------------------------------------|-----|---------|---------------|-------------------|--------|-------------|---------------|--------|--------------|--------------|----------|----------|--|--|
|              |                                                                                  |     |         |               |                   |        |             |               |        |              |              |          |          |  |  |
| 1            | ÷ 💣                                                                              |     |         | · 📭 🖬 🗛 🚯 I   | B) 🗮 🔢 🚏          |        |             |               |        |              |              |          | <b>=</b> |  |  |
| Data_block_1 |                                                                                  |     |         |               |                   |        |             |               |        |              |              |          |          |  |  |
|              | 1                                                                                | Nam | e       |               | Data type         | Offset | Start value | Monitor value | Retain | Accessible f | Visible in   | Setpoint | Comment  |  |  |
| 1            |                                                                                  | • s | tatic   |               |                   |        |             |               |        |              |              |          |          |  |  |
| 2            |                                                                                  | •   | r Va    | r_1           | "Some_type_1"     | 0.0    |             |               |        | $\checkmark$ | <b></b>      |          |          |  |  |
| З            |                                                                                  |     |         | Some_string_1 | String            | 0.0    |             |               |        | <b>V</b>     | <b>~</b>     |          |          |  |  |
| 4            |                                                                                  |     |         | Some_bool_1   | Bool              | 256.0  | false       | FALSE         |        | <b>V</b>     | <b>~</b>     |          |          |  |  |
| 5            | -                                                                                |     |         | Some_int_1    | Int               | 258.0  | 0           | 0             |        | $\checkmark$ | $\checkmark$ |          |          |  |  |
| 6            | -                                                                                |     |         | Some_real_1   | Real              | 260.0  | 0.0         | 0.0           |        | $\checkmark$ | $\checkmark$ |          |          |  |  |
| 7            | -                                                                                |     | •       | Some_struct_1 | Struct            | 264.0  |             |               |        | $\checkmark$ | $\checkmark$ |          |          |  |  |
| 8            | -                                                                                |     |         | Some_string_2 | String            | 0.0    |             | "             |        | $\checkmark$ | $\checkmark$ |          |          |  |  |
| 9            | -                                                                                |     |         | Some_int_2    | Int               | 256.0  | 0           | 0             |        | $\checkmark$ | $\checkmark$ |          |          |  |  |
| 10           | -                                                                                |     |         | Some_real_2   | Real              | 258.0  | 0.0         | 0.0           |        | $\checkmark$ | $\checkmark$ |          |          |  |  |
| 11           | -                                                                                |     |         | Some_array_1  | Array[020] of Int | 262.0  |             |               |        | $\checkmark$ | $\checkmark$ |          |          |  |  |
| 12           |                                                                                  | •   | Va      | r_2           | String            | 568.0  |             | "             |        | <b></b>      | <b></b>      |          |          |  |  |
| 13           |                                                                                  | •   | Va      | r_3           | Int               | 824.0  | 0           | 0             |        | <b></b>      |              |          |          |  |  |
| 14           |                                                                                  | •   | Va      | r_4           | String[30]        | 826.0  |             | "             |        | <b></b>      | <b></b>      |          |          |  |  |
| 15           |                                                                                  | •   | Va      | r_5           | Int               | 858.0  | 0           | 0             |        | <b></b>      | <b></b>      |          |          |  |  |
| 16           |                                                                                  | •   | <a></a> | dd new>       |                   |        |             |               |        |              |              |          |          |  |  |
|              |                                                                                  |     |         |               |                   |        |             |               |        |              |              |          |          |  |  |

Zmienne wewnątrz data blocków adresować można w oprogramowaniu Astraada HMI CFG "ręcznie", przykładowo chcąc wymieniać ze sterownikiem wartość zmiennej Var\_3 należy użyć składni DB1.DBW824:

| 9999        |         | NO_BDR                   | Borger Color:<br>BG Color: |            |       |  |
|-------------|---------|--------------------------|----------------------------|------------|-------|--|
| DB1.DBW82   | 4 Data  | Type: 16-Bit Sign        | ed Integer                 | $\sim$     |       |  |
|             | Displa  | ay Type: 16-Bit Sign     | ed Decimal                 | $\sim$     |       |  |
| -9999       | 9 Write | Address: DB1.DBW         | 324                        |            |       |  |
| <b>o</b> o. |         | onitor address identical | to write address           |            | Macro |  |
|             | Monit   | or Address: DB1.DBW      | 824                        | <b>~</b> ⊔ | Use   |  |
|             | Font:   | Font 1                   | ~ Te                       | ext Color: |       |  |

W nieco bardziej skomplikowanym przykładzie – chcąc odczytywać zmienną Some\_real\_2 będącą częścią struktury w ramach własnego typu danych należy obliczyć offset dodając offsety kolejnych poziomów, czyli w tym przypadku offset struktury + offset zmiennej w ramach tej struktury: 264 + 258 = 522. Dodatkowo w tym przypadku odczytywana zmienna jest zmienną 32-bitową typu floating point, zatem w ustawieniach obiektu należy wybrać odpowiedni typ zmiennej:

| 9999       | NO_BD            | DR BG Color:                  |       |
|------------|------------------|-------------------------------|-------|
|            | Data Type:       | 32-Bit Floating Point $$      |       |
| DB1:DBD522 | Display Type:    | 32-bit Floating Point $\sim$  |       |
| -99.99 📭   | Write Address:   | DB1.DBD522                    |       |
|            | Monitor addre    | ss identical to write address | Macro |
| D          | Monitor Address: | DB1.DBD522                    | Use   |
|            | Font: Font 1     | V Text Color:                 |       |
|            | Total Digits: 4  | Fractional Digits: 2          |       |

| 1  | -   | • | Sta | atic |               |                   |       |       |       |  | 0.940      |
|----|-----|---|-----|------|---------------|-------------------|-------|-------|-------|--|------------|
| 2  | -   | • | •   | Va   | r_1           | "Some_type_1"     | 0.0   |       |       |  | QVVO       |
| 3  |     |   | •   |      | Some_string_1 | String            | 0.0   |       | "     |  |            |
| 4  |     |   | •   |      | Some_bool_1   | Bool              | 256.0 | false | FALSE |  | 281        |
| 5  | -   |   | •   |      | Some_int_1    | Int               | 258.0 | 0     | 0     |  |            |
| 6  | -   |   | •   |      | Some_real_1   | Real              | 260.0 | 0.0   | 0.0   |  |            |
| 7  | -   |   | •   | •    | Some_struct_1 | Struct            | 264.0 |       |       |  | DB1.DBD522 |
| 8  | -   |   |     | •    | Some_string_2 | String            | 0.0   |       | "     |  |            |
| 9  | -00 |   |     | •    | Some_int_2    | Int               | 256.0 | 0     | 0     |  | 25.50      |
| 10 |     |   |     | •    | Some_real_2   | Real              | 258.0 | 0.0   | 25.5  |  | 25.50      |
| 11 |     |   |     | •    | Some_array_1  | Array[020] of Int | 262.0 |       |       |  |            |
| 12 |     | • |     | Va   | r_2           | String            | 568.0 |       | "     |  |            |
| 13 | -   | • |     | Va   | r_3           | Int               | 824.0 | 0     | 55    |  |            |
| 14 | -   | • |     | Va   | r_4           | String[30]        | 826.0 |       | "     |  |            |
| 15 |     | • |     | Va   | r_5           | Int               | 858.0 | 0     | 0     |  |            |

Dodatkowo oprogramowanie Astraada HMI CFG wspiera dynamiczne adresowanie zmiennych w ramach tego drivera w oparciu o Index registers, przykładowo możliwe jest użycie poniższej adresacji:

DB[\$I3].DBW100

DB[\$I5+2].DBD[\$I10+16]

DB[\$I0+2].DBX[\$I1].5

### **OBSŁUGA WŁASNYCH TYPÓW DANYCH**

Oprogramowanie Astraada HMI CFG w wersjach 4.0.x.x umożliwia import własnych typów danych tworzonych w oprogramowaniu TIA Portal. Dla przykładu utworzono nowy typ o nazwie Some\_type\_1.

| Project tree                     |     | Astraad   | ia_HMI → PLC_1 [CPU 12               | 12C AC/DC/Rly] 🕨  | PLC data types | Some_type    | <u>∟</u> 1 |          |         | _ <b>=</b> = × |
|----------------------------------|-----|-----------|--------------------------------------|-------------------|----------------|--------------|------------|----------|---------|----------------|
| Devices                          |     |           |                                      |                   |                |              |            |          |         |                |
| 1400                             | 🔲 📑 | 22        | <b>■ ■                    </b>       | s 🖿 🔢 😤           |                |              |            |          |         | <b></b>        |
|                                  |     | Som       | e type 1                             |                   |                |              |            |          |         |                |
| <ul> <li>Astraada HMI</li> </ul> | 0   | N         | lame                                 | Data type         | Default value  | Accessible f | Visible in | Setnoint | Comment |                |
| Add new device                   |     | 1 📶       | Some string 1                        | String            |                |              |            |          | comment |                |
| Devices & networks               |     | 2 -       | Some bool 1                          | Bool              | false          |              |            | i iii    |         |                |
| ✓ PLC 1 [CPU 1212C AC/DC/R]v]    |     | 3 - 60    | Some int 1                           | Int               | 0              |              |            |          |         |                |
| Device configuration             |     | 4 -       | Some real 1                          | Real              | 0.0            |              |            |          |         |                |
| Q Online & diagnostics           |     | 5 40      | Some struct 1                        | Struct            |                |              |            |          |         |                |
| Program blocks                   | -   | 6 61      | Some string 2                        | String            |                |              |            |          |         |                |
| Add new block                    | =   | 7 - 671 - | Some int 2                           | Int               | 0              |              |            | i iii    |         | =              |
| Main [OB1]                       |     | 8 - 57 -  | Some real 2                          | Real              | 0.0            |              |            |          |         |                |
| Data block 1 [DB1]               |     | 9 - 61 -  | <ul> <li>Some array 1</li> </ul>     | ArravI0201 of Int |                |              |            |          |         |                |
| Technology objects               |     | 10 📶      | Some array 1[0]                      | Int               | 0              |              |            |          |         |                |
| External source files            |     | 11 🖘      | Some array 1[1]                      | Int               | 0              |              |            |          |         |                |
| ✓ PLC tags                       |     | 12 📲      | Some array 1[2]                      | Int               | 0              |              |            |          |         |                |
| Show all tags                    |     | 13 📲      | Some array 1[3]                      | Int               | 0              |              |            |          |         |                |
| Add new tag table                |     | 14 📶      | Some array 1[4]                      | Int               | 0              |              |            |          |         |                |
| 😤 Default tag table [31]         |     | 15 📶      | <ul> <li>Some array 1[5]</li> </ul>  | Int               | 0              |              |            |          |         |                |
| ▼ B PLC data types               |     | 16 📶      | <ul> <li>Some array 1[6]</li> </ul>  | Int               | 0              |              |            |          |         |                |
| Add new data type                |     | 17 📲      | Some array 1[7]                      | Int               | 0              |              |            |          |         |                |
| Some_type_1                      |     | 18 🕣      | Some_array_1[8]                      | Int               | 0              |              |            |          |         |                |
| Watch and force tables           |     | 19 📶      | Some array 1[9]                      | Int               | 0              |              |            |          |         |                |
| Online backups                   |     | 20 📶      | <ul> <li>Some array 1[10]</li> </ul> | Int               | 0              |              |            |          |         |                |
| 🕨 🔀 Traces                       |     | 21 📶      | <ul> <li>Some array 1[11]</li> </ul> | Int               | 0              |              |            |          |         |                |
| Device proxy data                |     | 22 📶      | <ul> <li>Some array 1[12]</li> </ul> | Int               | 0              |              |            |          |         |                |
| Program info                     |     | 23 📲      | <ul> <li>Some_array_1[13]</li> </ul> | Int               | 0              |              |            |          |         |                |
| Text lists                       |     | 24 🕣      | Some_array_1[14]                     | Int               | 0              |              |            |          |         |                |
| Local modules                    |     | 25 📶      | <ul> <li>Some array 1[15]</li> </ul> | Int               | 0              |              |            |          |         | *              |
| Common data                      |     | <         |                                      |                   |                | 111          |            |          |         | >              |

Aby wyeksportować typ danych należy kliknąć PPM na nowym typie i wybrać opcję Generate source from blocks, a następnie zapisać w dowolnym miejscu na dysku komputera plik z rozszerzeniem .udt.

|          | 🧠 Delault tag         | tabi | e [51]                      | 15 🔩      | U |
|----------|-----------------------|------|-----------------------------|-----------|---|
|          | 🔻 🛅 PLC data types    |      |                             | 16 🕣      | 1 |
|          | 📑 Add new da          | ta t | ype                         | 17 🕣      | 1 |
|          | 🖪 Some_type           |      | Open                        |           | 1 |
|          | Watch and forc        |      | open                        |           | 1 |
|          | 🕨 📴 Online backup     | Ж    | Cut                         | Ctrl+X    | 1 |
|          | 🕨 🔀 Traces            |      | Сору                        | Ctrl+C    | 1 |
|          | Device proxy da       |      | Paste                       | Ctrl+V    | 1 |
|          | Program info          |      | Copy as text                |           | 1 |
|          | Text lists            | ×    | Delete                      | Del       | 1 |
|          | Local modules         |      | Rename                      | F2        | 1 |
|          | 🕨 🏹 Common data       |      | Compile                     | •         | H |
|          | 🕨 🛅 Documentation se  |      | Go online                   | Ctrl+K    |   |
|          | 🕨 🐻 Languages & reso  | 5    | Go offline                  | Ctrl+M    | 2 |
| •        | 🔚 Online access       |      |                             |           | H |
| _        | 🕈 Displav/hide interf | Ð    | Generate source from blocks |           | Þ |
| <b>×</b> | Details view          |      | Cross-reference information | Shift+F11 | p |
|          |                       | ×    | Cross-references            | F11       | a |
|          | Name                  | Ē    | Call structure              |           | • |
| 1        | Some_string_1         |      | Assignment list             |           |   |
| -        | Some_bool_1           |      | Print                       | Ctrl+P    |   |
| •        | Some_int_1            | ł    | Print preview               |           |   |
| -        | Some_real_1           | Q    | Properties                  | Alt+Enter |   |
| •        | Some struct 1         |      | Struct                      |           | 1 |

W oprogramowaniu Astraada HMI CFG należy otworzyć okno tagów (klikając dwukrotnie PPM na obiekcie Tags w drzewie projektu) i wybrać z listy po lewej stronie link powiązany ze sterownikiem, kliknąć PPM na tym linku i wybrać opcję Import Data Type...

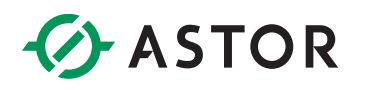

| w 🗗 🔂 🖪 🖪       |              |                | 프 🛋 🎬 🛏                  | 12 ab  | 📑 💡 🔏 123 abc 📖 |
|-----------------|--------------|----------------|--------------------------|--------|-----------------|
| ~               | Tag Table (A | AP_1)          |                          |        |                 |
|                 |              | 1 🗙 🛛          |                          | a.     |                 |
| * * * *         | 🔤 İnte       | rnal Memory    |                          | Link 1 | Data Type       |
| ~               |              | Add Su         | ıbgroup                  |        | Name            |
| t Manager       |              | Insert (       | Group Above              |        |                 |
| Siemens_HMI_2   |              | Insert         | Group Below              |        |                 |
| Global          |              | Delete         | Group                    | _      |                 |
| AP_I            |              | Renam          | e Group                  |        |                 |
| The Cloud       |              | 1000           |                          | _      |                 |
| 📲 Data Exchang  |              | Preview        | w/Import Tags            |        |                 |
| MQTT Client     |              | Export         | Tags in the Group        |        |                 |
|                 |              | Export         | Group with Its Subgrou   | ps     |                 |
|                 |              | Import         | Data Type                |        |                 |
| Sound Table     |              | Export         | Data Type                |        |                 |
| 🖻 🙅 Setup       |              |                |                          | _      |                 |
| General Setup   |              | Load T         | ags From OPC Server      |        |                 |
| -Q. Clock       |              | Defaul         | t Setting of Exposed Tag | s      |                 |
| 🔏 User Access C |              | <u>E</u> xport | Exposed Tags             | •      |                 |
| 🞸 Event Process |              |                |                          |        |                 |
| Due Date Pass   |              |                |                          |        |                 |
| Screen          |              |                |                          |        |                 |

Następnie po zaznaczeniu checkboxa w kolumnie Use należy wybrać odpowiedni plik z dysku i wybrać polecenie Convert.

| Use                 | File path                                                 |        | Data type name |
|---------------------|-----------------------------------------------------------|--------|----------------|
| ✓ 1                 | C:\Users\wojciechta\Desktop\Siem_HMI_test\Some_type_1.udt | Browse | Some_type_1    |
| 2                   |                                                           | Browse |                |
| 3                   |                                                           | Browse |                |
| 4                   |                                                           | Browse |                |
| 5                   |                                                           | Browse |                |
| 6                   |                                                           | Browse |                |
| 7                   |                                                           | Browse |                |
| 8                   |                                                           | Browse |                |
| PM Desi<br>File pat | gner exported tag file (*.csv)<br>h:                      |        | Browse         |

Po tej operacji w części okna po prawej stronie powinna pojawić się kompletna lista zawierająca typ zmiennej, całość należy zatwierdzić przyciskiem OK. Na liście w zakładce Data Type w ramach Tag Table powinny pojawić się zaimportowane typy danych.

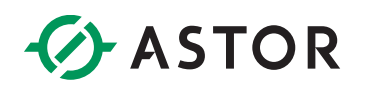

### **IMPORT DATA BLOCKÓW**

Po utworzeniu Data Blocku zgodnie z wymienionymi wcześniej zaleceniami należy skompilować projekt i wykonać operację Generate source from blocks. Wygenerowany zostanie w ten sposób plik z rozszerzeniem .db, który należy zapisać w dowolnym miejscu na dysku komputera.

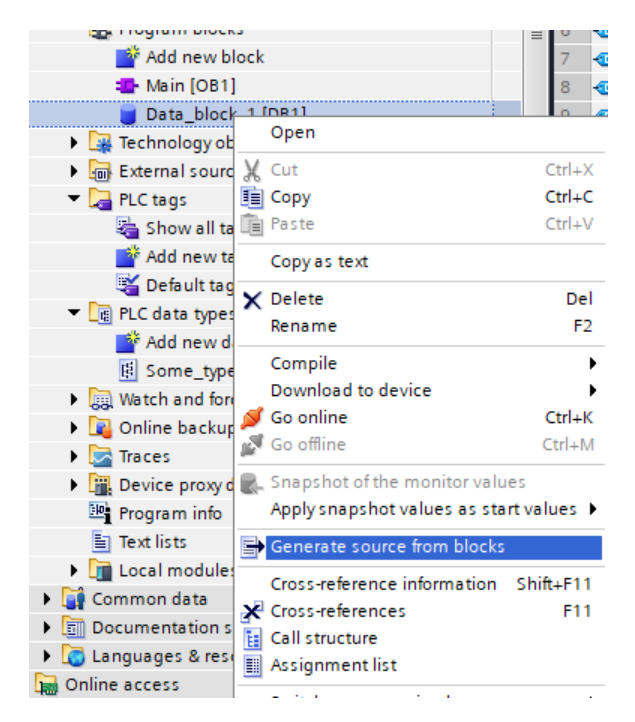

W oprogramowaniu Astraada HMI CFG w oknie Tag Table należy po kliknięciu PPM na odpowiednim linku komunikacyjnym wybrać opcję Preview/Import Tags...

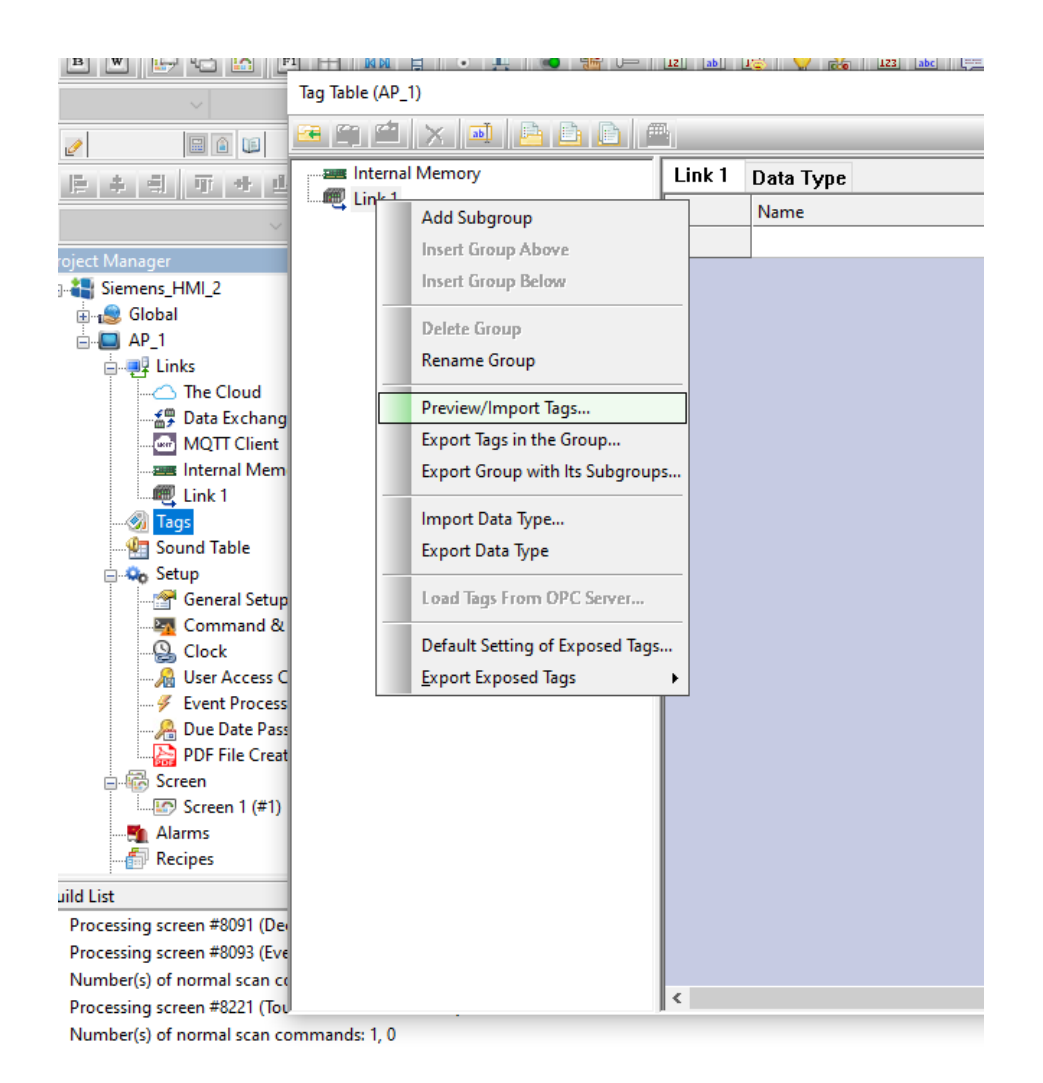

Następnie należy zaznaczyć checkbox w kolumnie Use i wybrać wcześniej wygenerowany plik z rozszerzeniem .db dla Data Blocku z odpowiednim numerem.

| Use        | DB name       | File path                                                 |        | Tag name prefix |     |
|------------|---------------|-----------------------------------------------------------|--------|-----------------|-----|
| <b>∠</b> 1 | DB1           | C:\Users\wojciechta\Desktop\Siem_HMI_test\Data_block_1.db | Browse | Data_block_1    | ]   |
| 2          | DB2           |                                                           | Browse |                 |     |
| 3          | DB3           |                                                           | Browse |                 |     |
| 4          | DB4           |                                                           | Browse |                 |     |
| 5          | DB5           |                                                           | Browse |                 |     |
| 6          | DB6           |                                                           | Browse |                 |     |
| 7          | DB7           |                                                           | Browse |                 |     |
| 8          | DB8           |                                                           | Browse |                 |     |
| TIA Port   | al exported [ | DB file (*.TIA)                                           |        |                 |     |
| File pat   | h:            |                                                           |        | Brow            | /se |
| TIA Port   | al exported t | ag file (*.XLSX)                                          |        |                 |     |
| Cile anti  | h.            |                                                           |        | Prov            |     |

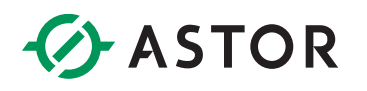

Po zatwierdzeniu przyciskiem Import powinna pojawić się kompletna lista zmiennych, należy kliknąć Import po raz drugi.

| - 🔊 Tags | Name          | Alias For | Data Type       | Address     | Scan Rate |
|----------|---------------|-----------|-----------------|-------------|-----------|
|          | 1 📮 tagDB1    |           | DB_Data_block_1 | DB1.DBB0    | Normal    |
|          | 1.1 HE Var_1  |           | Some_type_1     | DB1.DBB0    |           |
|          | 1.2 Uar_2     |           | String          | DB1.DBB568  |           |
|          | 1.3 Var_3     |           | Int             | DB1.DBW824  |           |
|          | 1.4 - 🖽 Var_4 |           | String          | DB1.DBB826  |           |
|          | 1.5 Var. 5    |           | Int             | DR1 DRW858  |           |
|          | AND AND AND A |           |                 | 001.0000000 |           |
|          |               |           |                 |             |           |
|          |               |           |                 |             |           |
|          |               |           |                 |             |           |
|          |               |           |                 |             |           |

Zmienne zostały dodane do projektu, można już zamknąć okno Tag Table.

| Tag Table (AP_1) |           |               |           |                 |              |                  |             | × |
|------------------|-----------|---------------|-----------|-----------------|--------------|------------------|-------------|---|
| 🗃 🛱 🗙 🛋 🖻 🖻      |           |               |           |                 | 💰 🗙          | ኤ 🋍 👜            |             |   |
| Internal Memory  | Link 1    | Data Type     |           |                 |              |                  |             |   |
| Link 1           |           | Name          | Alias For | Data Type       | Address S    | can Rate Exposed | Description | ^ |
| -                | 1         | 📮 tagDB1      | Í         | DB_Data_block_1 | DB1.DBB0 N   | lormal           |             |   |
| 1                | 1.1       | - Var_1       |           | Some_type_1     | DB1.DBB0     |                  |             |   |
| 1                | 1.1.1     | Some_string_1 |           | String          | DB1.DBB0     |                  |             |   |
| 1                | 1.1.1.1   | - MaxLength   |           | USInt           | DB1.DBB0     | N/A              |             |   |
| 1                | 1.1.1.2   | StringLength  |           | USInt           | DB1.DBB1     | N/A              |             |   |
| 1                | 1.1.1.3   | Data          |           | USInt[0253]     | DB1.DBB2     | N/A              |             |   |
| 3                | 1.1.2     | Some_bool_1   |           | Bool            | DB1.DBX256.0 | N/A              |             |   |
| 1                | 1.1.3     | Some_int_1    |           | Int             | DB1.DBW258   | N/A              |             |   |
| 1                | 1.1.4     |               |           | Real            | DB1.DBD260   | N/A              |             |   |
| 1                | 1.1.5     | Some_struct_1 |           | Some_struct_1   | DB1.DBB264   |                  |             |   |
| 1                | 1.1.5.1   | Some_string_2 |           | String          | DB1.DBB264   |                  |             |   |
|                  | 1.1.5.1.1 | MaxLength     |           | USInt           | DB1.DBB264   | N/A              |             |   |
| 1                | 1.1.5.1.2 |               |           | USInt           | DB1.DBB265   | N/A              |             |   |
| 1                | 1.1.5.1.3 | Data          |           | USInt[0253]     | DB1.DBB266   | N/A              |             |   |
| 9                | 1.1.5.2   | Some_int_2    |           | Int             | DB1.DBW520   | N/A              |             |   |
| 5                | 1.1.5.3   | Some_real_2   |           | Real            | DB1.DBD522   | N/A              |             |   |
| t                | 1.1.5.4   | Some_array_1  |           | Int[020]        | DB1.DBW526   | N/A              |             |   |
| 1                | 1.2       | - Var_2       |           | String          | DB1.DBB568   |                  |             |   |
| 1                | 1.2.1     | - MaxLength   |           | USInt           | DB1.DBB568   | N/A              |             |   |
| 1                | 1.2.2     |               |           | USInt           | DB1.DBB569   | N/A              |             |   |
|                  | 1.2.3     | Data          |           | USInt[0253]     | DB1.DBB570   | N/A              |             |   |
|                  | 1.3       | Var_3         |           | Int             | DB1.DBW824   | N/A              |             |   |
| 1                | 1.4       | Var_4         |           | String          | DB1.DBB826   |                  |             |   |
|                  | 1.4.1     | MaxLength     |           | USInt           | DB1.DBB826   | N/A              |             | ~ |
|                  | <         |               |           |                 |              |                  |             | > |

Od tego momentu w obiektach w Astraada HMI CFG można odwoływać się do nazw zmiennych, obok pola do wpisywania adresu w ramach obiektów w oprogramowaniu znajduje się przycisk z etykietą:

| Data Type:     | 16-Bit Unsigned Integer $\checkmark$         |  |
|----------------|----------------------------------------------|--|
| Display Type:  | 16-Bit Unsigned Decimal $\qquad \qquad \lor$ |  |
| Write Address: |                                              |  |

Po jego użyciu pojawi się okno, w którym będzie można wybrać zmienną z listy, przykładowo chcąc odczytywać wartość z tablicy Some\_array\_1 o indeksie 2 w ramach zmiennej Var\_1 wybrano:

|         |              |                 |           | Select Tag  |        |                                        |              |        | ×            |
|---------|--------------|-----------------|-----------|-------------|--------|----------------------------------------|--------------|--------|--------------|
|         |              |                 |           | Constant    |        |                                        |              |        | Q            |
|         |              |                 |           | Search:     |        |                                        |              |        | ~            |
| Jumeric | Entry        |                 |           | Link:       | Link 1 |                                        |              |        | ~            |
| General | Advance      | d Visibility    | Gradie    | Tag Name:   | tagDB  | 1.Var_1.Some_struct_1.Som              | e_array_1[2] |        | New Tag >>   |
|         | Advances     | a visibility    | Gradie    | Base Tag/Ad | dress: | DB1.DBW530                             | Bit Number:  | $\sim$ | List Options |
| ID:     | 1E0000       | Note:           |           | 🖃 🗰 Link    | 1      |                                        |              |        |              |
|         |              |                 | 🗌 Tra     |             | tagDB1 | L                                      |              |        |              |
| - 60    |              |                 | Shap      | ÷           | 🕮 Var  | _1                                     |              |        |              |
|         |              |                 |           |             | ·····  | Some_string_1<br>Some_bool_1           |              |        |              |
| - 82    |              | _               | Borde     |             |        | Some_int_1                             |              |        |              |
|         | NO_BD        | R               | BG Co     |             |        | Some_real_1                            |              |        |              |
| Data T  | VDet         | 16-Bit Unsig    | ned Int   |             |        | ······································ |              |        |              |
| Data i  | ype.         | To bit onsig    | neu inc   |             | -      | Some_int_2                             |              |        |              |
| Display | /Type:       | 16-Bit Unsig    | ned De    |             | _      | Some_real_2                            |              |        |              |
| Write / | Address:     |                 |           |             | ₽.     |                                        | 1            |        |              |
| Mor     | nitor addres | ss identical to | o write a |             |        |                                        |              |        |              |
| Monito  | r Address:   |                 |           |             |        |                                        |              |        |              |
|         |              |                 |           |             |        | - [4]                                  |              |        |              |
| Font:   | Font 1       |                 | ~         |             |        | - C [5]                                |              |        |              |
| Total D | Digits: 4    | -               | Fractio   |             |        |                                        |              |        |              |
| Nur     | mbers Of To  | otal And Frac   | tional D  |             |        |                                        |              |        |              |
|         |              |                 |           |             |        | [9]<br>[10]                            |              |        |              |
| - Alian | ment         | Justification   |           |             |        |                                        |              |        |              |
|         | off          | Zero Sun        | press     |             |        | <b>[12]</b>                            |              |        |              |
|         |              |                 | 7         |             |        | - [13]<br>- [14]                       |              |        |              |
| 00      | enter        |                 | zeros     |             |        | <b>[15]</b>                            |              |        |              |
| ORi     | ight         | O Leading !     | Spaces    |             |        | <b>[16]</b>                            |              |        | ¥            |
|         |              |                 |           |             |        |                                        | Select       |        | Cancel       |
|         |              |                 |           |             |        |                                        |              |        |              |
|         |              |                 |           |             |        |                                        |              |        |              |

Po skompilowaniu i wgraniu programów do urządzeń komunikacja zostanie nawiązana:

| 7 | -   | - | • | Some_struct_1                       | Struct            | 264.0 |     |      |
|---|-----|---|---|-------------------------------------|-------------------|-------|-----|------|
| 8 | -   | - | • | Some_string_2                       | String            | 0.0   |     | n    |
| 9 | -   | - | • | Some_int_2                          | Int               | 256.0 | 0   | 0    |
| 1 | 0 - |   | • | Some_real_2                         | Real              | 258.0 | 0.0 | 25.5 |
| 1 | 1 - | - | • | <ul> <li>Some_array_1</li> </ul>    | Array[020] of Int | 262.0 |     |      |
| 1 | 2 - |   |   | <ul> <li>Some_array_1[0]</li> </ul> | Int               | 0.0   | 0   | 0    |
| 1 | 3 - |   |   | <ul> <li>Some_array_1[1]</li> </ul> | Int               | 2.0   | 0   | 0    |
| 1 | 4 - | - |   | <ul> <li>Some_array_1[2]</li> </ul> | Int               | 4.0   | 0   | 15   |
| 1 | 5 - |   |   | <ul> <li>Some_array_1[3]</li> </ul> | Int               | 6.0   | 0   | 0    |

15